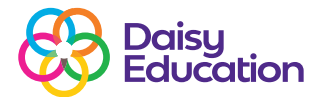

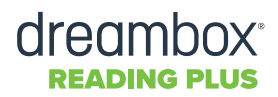

**Resources** 

## Create a Class or Group and Enrol Students

Follow the steps below to create a Class or Group and enrol students.

| Mexage  Leaderboard  Ig.imm. Index barg.invertibl | Quick Links                                                                                                    |                                                   | Class/Groups at Austral General Sector                                                                                                    |
|---------------------------------------------------|----------------------------------------------------------------------------------------------------|---------------------------------------------------|----------------------------------------------------------------------------------------------------|
|                                                   | -                                                                                                    |                                                   | button. We de Marine<br>Deve Deserver Senter<br>Autor Fred<br>Autor Fred<br>Autor Fred                                                                                                    |
| 3<br>Chane A<br>Grade B<br>Ke Perfed 3<br>Grade A | ou must name the Class or Group and assign a staff me<br>Class or Group must always have at least one staff mer<br>Class Name* | mber before enrolling students.<br>mber assigned. | <ul> <li>Name the Class or Group.</li> <li>Select the name of your site from the dropdown.</li> <li>Click the <i>Class/Group</i> dropdown and specify whether you are creating a Class or a Group.*</li> </ul> |
| - Gradie<br>I Gradie                              | Class / Group*                                                                                                    | Assign / Almassign                                | * <b>Note:</b> A group is a view-only collection<br>students. Teachers can apply settings to<br>Class but not a Group.                                                                                         |
|                                                   | 0<br>Students                                                                                                    | Enroll / Unerroll.                                | Students can be enroled in only one Cla<br>but can be enroled in multiple Groups.                                                                                                    |

1

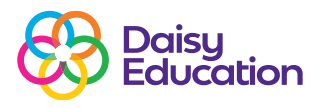

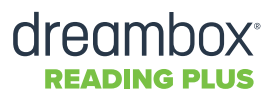

|               | STUDEN     | NT LIST (6 OF 82)   | Add to Enrolled                                                                                                    | Budera 🗪                                 |                         | ENROLLED STUDENTS (6)                                     |
|---------------|------------|---------------------|----------------------------------------------------------------------------------------------------|------------------------------------------|-------------------------|-----------------------------------------------------------|
| . 14          |            | Student             | Gtade                                                                                                    | e Class Exceled e                        | Staff Assigned          | Martnez, Isabela                                          |
| GateA         |            | tari ing kalada     |                                                                                                    | Eth Grante & Allh Grante B               | And one Smith And Mark  | Garda, Jaan                                               |
| Sector 4      |            | bean Pena           |                                                                                                    | Eth Grade B. Mica Period .               | Somer Murtinez, Ana Mar | Williams, Nichael                                         |
| a description | <b>2</b> a | arcia, juan         | 6                                                                                                    | 7th Grade B                              | Den Mertinez            | Exeden, Ben                                               |
|               | w w        | Allams, Michael     | 6                                                                                                    | 7th Grade A                              | Dien Martner            | <ul> <li>Select the student you will enroll in</li> </ul> |
| Grade A       | <b>2</b> a | peden, Den          | 6                                                                                                    | 5th Grade E, Mora Period                 | Dien Martinez, Ana Nora | the Class or Group.                                       |
| Grade II      | <b>2</b> » | mes. Sophia         |                                                                                                    | Eth Grade                                | Darren Chambers         | • Click <i>Ok.</i>                                        |
| Grade         | 0 4        | el ner, Lucus       | 6                                                                                                    | 6th Grade B                              | AnaMora                 |                                                           |
| 4             | 0 *        | Wer, Drandon        | 6                                                                                                    | Eth Grade A                              | Ana Mora                |                                                           |
|               | 0 *        | sibinson, Charlotta | 6                                                                                                    | 8th Grade                                | Ellen Martinez          |                                                           |
|               |            | © Cancel S          |                                                                                                    |                                          |                         |                                                           |
|               |            | © Cancel            | Contract of the second of the second of the  | More Feriod 3                            |                         |                                                           |
|               |            | S Cancel S          | Carlored S<br>Mersite Markets<br>The Crade A                                                                                                    | More Feriod 3<br>Macon Galees 1          | Middle Schoel 🗸 🗸       |                                                           |
|               |            | S ==== 5            | Grade 3<br>Grade 3<br>Anna Pacified 2<br>Th Create A<br>20 Create 3<br>Bh Create                                                                                                    | More Feriod J<br>Macon Galees I<br>Class | Middle Schoel 🛛 🗸       |                                                           |
|               |            | S Canal S           | Control of Constant of Constant of Constan | More Feriod 3<br>Macon Gales 1<br>Class  | Middle School V<br>V    | Katiga / Urassign Staff                                   |